# Backup OneDrive data onto the Vaultastic Open or Deep Store

#### **Table of Contents**

#### Overview

Step 1: Getting access to the OneDrive data
Step 2: Submitting a LegacyFlo request
Source Information
Filter Information
Other Information
Destination Information
Step 3 (optional): Submitting multiple LegacyFlo requests to backup data for multiple users

#### Overview

- OneDrive from the M365 suite of products contains important documents that need to be frequently backed up.
- Using the LegacyFlo OneDrive-S3-ZIP request type, you can now backup files from any user's Microsoft OneDrive to the Vaultastic Open or the Vaultastic Deep Store.

# Step 1: Getting access to the OneDrive data

This is a two-step process, in which you generate the API key (one time) and grant OneDrive access for all the accounts whose OneDrive data needs to be accessed

Step 1: Get access to the M365 Graph API (https://docs.mithi.com/home/getting-access-to-the-m365-graph-api)

Step 2: Make the user's OneDrive content available for access via the API (https://docs.mithi.com/home/preparation-ofm365-for-onedrive-access-via-links)(This step has to be done for all users whose OneDrive data needs to be accessed.)

# Step 2: Submitting a LegacyFlo request

You can submit requests to back up OneDrive data using the LegacyFlo interface.

The request type to be used is **OneDrive-S3-ZIP**.

The parameters for the request are as follows:

#### Source Information

| FIELD NAME                 | DESCRIPTION                                                                                                    | SAMPLE<br>VALUE   |
|----------------------------|----------------------------------------------------------------------------------------------------|-------------------|
| User ID                    | User id on OneDrive domain whose data needs to be imported (Note: The id should not contain the domain name.)                                                                                                    | "john"            |
| Domain                     | Source domain on M365                                                                                                    | "baya.com"        |
| OneDrive<br>Folder<br>name | The folder from which data needs to backed up on the destination. All the contents of this folder and its subfolders will be backed up.<br>Note that the folder name should not start with a /.<br>If all the OneDrive data is to be backed up, leave this value empty | "23-Jun-<br>2020" |

### **Filter Information**

|                         | DESCRIPTION                                                                                                    |                       |
|-------------------------|----------------------------------------------------------------------------------------------------|-----------------------|
|                         |                                                                                                    |                       |
| Since (DD-<br>MMM-YYYY) | If this field is left blank, all the files in the source will be added to the backup.<br>If this field has a valid input, then all files which were created or modified since<br>the date specified will be added to the backup. | "31-<br>JAN-<br>2022" |

# **Other Information**

| FIELD NAME     | DESCRIPTION                                       | SAMPLE VALUE  |
|----------------|---------------------------------------------------|---------------|
| Send report to | A valid email id to which status reports are sent | john@baya.com |

# **Destination Information**

| FIELD<br>NAME     | DESCRIPTION                                                                                                    | SAMPLE VALUE                          |
|-------------------|----------------------------------------------------------------------------------------------------|---------------------------------------|
| S3 bucket<br>name | This is the name of the S3 bucket on which your Vaultastic Open or Deep Store is hosted.                                                                                                    | mithi-ind1-vaultastic-<br>legacystore |
| S3 folder<br>path | This is the name of your Vaultastic domain                                                                                                    | baya-<br>com.vaultastic.com           |
| Doc Type          | <ul> <li>You can choose between File or Zip.</li> <li>If you choose file, the files will be copied to the destination while maintaining the folder structure on the source</li> <li>If you choose ZIP, then the files will be copied to a single zip file at the destination</li> </ul> |                                       |

| FIELD<br>NAME | DESCRIPTION                                                                                                    | SAMPLE VALUE                                       |
|---------------|----------------------------------------------------------------------------------------------------|----------------------------------------------------|
| File name     | <ul> <li>This option will show up only if you select Zip as the Doc Type.</li> <li>The destination filename for the result of the LegacyFlo request.<br/>Choose a filename that will help you identify the contents.</li> </ul> | john-jan-2021.zip,<br>freshdesk-backup-<br>nov.zip |

Refer to this topic (https://docs.mithi.com/home/vaultastic-open-store-s3-credentials) to get the S3 credentials for your Vaultastic Open Store.

# Step 3 (optional): Submitting multiple LegacyFlo requests to backup data for multiple users

To upload multiple jobs using a CSV, create a CSV file (https://docs.mithi.com/home/how-to-submit-multiple-data-migration-

requests-in-legacyflo-application#create-a-csv-for-defining-multiple-requests) with a list of all the users and other details required to upload data.